## 第4章 メールソフトの設定 – Mozilla Thunderbird

ここでは、無料メールソフト「Mozilla Thunderbird」の設定方法について案内いたします。 お手元に、お客様の登録情報を記載いたしました「登録完了のお知らせ」をご用意ください。 ※ Mozilla Thunderbird のバージョンにより画面が異なる場合がございます。

 Google 等の検索サイトで「Thunderbird」で検索し、サイトから Mozilla Thunderbird を ダウンロードしてください。

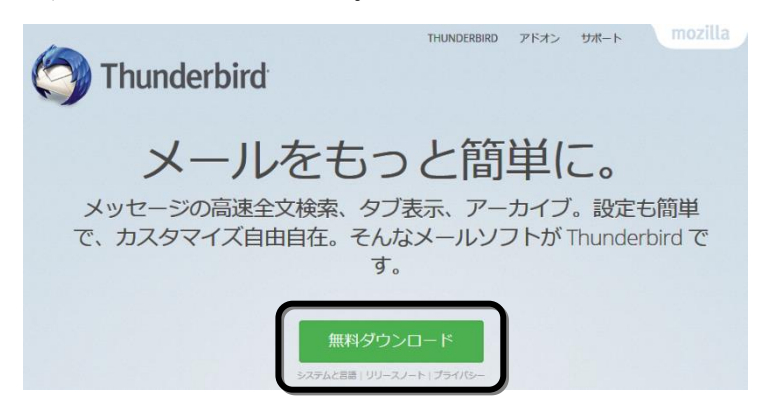

(2) ダウンロードしたプログラムを実行してください。

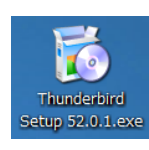

(3) [次へ(<u>N</u>)] ボタンをクリックしてください。

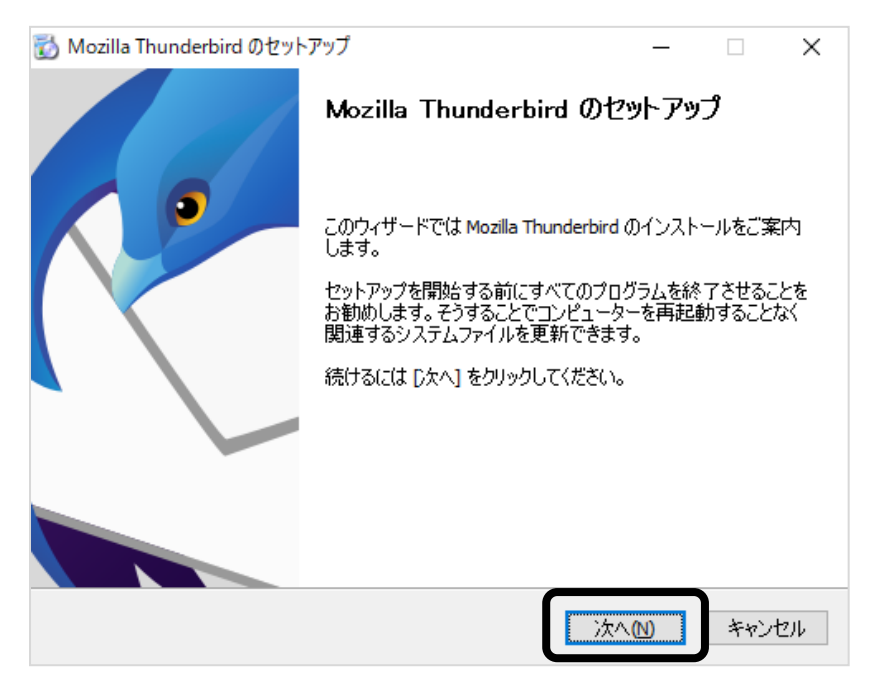

(4) [標準インストール(<u>S</u>)] にチェックを入れ、[次へ(<u>N</u>)] ボタンをクリックしてください。

| 👌 Mozilla Thur                                                                                          | nderbird ወセットアッ                                                                                                    | 17                                         |                       |                      | _               |              |
|----------------------------------------------------------------------------------------------------|----------------------------------------------------------------------------------------------------|--------------------------------------------|-----------------------|----------------------|-----------------|--------------|
| セットアップの種<br>セットアップオブ                                                                                    | ♥<br>'ションを選んでくださ(                                                                                                    | ,)                                         |                       |                      |                 |              |
| セットアップの種                                                                                                | €類を選択して、D欠                                                                                                    | へ] をクリックして                                 | ください。                 |                      |                 |              |
| <ul> <li>         ・ 標準インス<br/>最も一般         ・     </li> </ul>                                            | トール(S)<br>的な構成で Thunde                                                                                                    | erbird をインスト                               | ールします。                |                      |                 |              |
| ○カスタムイン<br>構成を選                                                                                         | バストール(C)<br>訳して Thunderbird                                                                                                    | をインストールし                                   | ,ます。(上級:              | ユーザー向け               | t)              |              |
|                                                                                                    |                                                                                                    |                                            |                       |                      |                 |              |
|                                                                                                    |                                                                                                    |                                            |                       |                      |                 |              |
|                                                                                                    |                                                                                                    |                                            |                       |                      |                 |              |
|                                                                                                    |                                                                                                    |                                            | 戻る <mark>(</mark> B)  | 次へ <b>(</b> )        | ۷)              | *            |
| [インスト                                                                                                   | ・ー <i>バ</i> ( <u>I</u> )] オ                                                                                                    | 「<br>ダンを:                                  | 戻る(B)<br>クリック         | 次へ()<br>クして          | <b>り</b><br>くだる | キー           |
| [インスト<br>Mozilla Thund                                                                                  | ・ ― ノレ ( <u>I</u> ) ] ス<br>erbird のセットアップ                                                                                                    | ドタンを                                       | 戻る(B)<br>クリック         | 次へ()<br>クして<br>-     | <b>0</b><br>くだ; | キ<br>さい<br>× |
| [インスト<br>] Mozilla Thund<br>セットアップ設定の<br>Thunderbird をイ                                                 | ・ — ノレ ( <u>I</u> )] ガ<br>erbird のセットアップ<br>確認<br>ンストールする準備が                                                                                                    | ドタンを :<br>ctalta                           | 戻る(B)<br>クリック         | ) 汰へ()<br>クして<br>ー   | <b>ッ</b><br>くだこ | *<br>さい<br>× |
| [インスト<br>Mozilla Thund<br>セットアップ意定の<br>Thunderbird をイ<br>次の場所に Thu                                      | ・ ― ノレ ( <u>I</u> ) 〕 対<br>erbird のセットアップ<br>確認<br>ンストールする準備が<br>nderbird をインストール                                                                                                    | ドタンを:<br>できました。<br>いします:                   | 戻る(B)<br>クリック         | 次へ0<br>クして<br>-      | v<br>くだこ<br>(   | *<br>さい<br>× |
| [インスト<br>Mozilla Thund<br>セットアップ変定の<br>Thunderbirdをイ<br>次の場所にThu<br>C:¥Program File                     | ・ ー ノレ(I) 〕<br>オ<br>erbird のセットアップ<br>確認<br>ンストールする準備が<br>nderbird をインストール<br>es¥Mozilla Thunderbird                                                                                              | ドタンを:<br>できました。<br>いします:                   | 戻る(B)<br>クリック         | )                    | v / だ;          |              |
| [インスト<br>Mozilla Thund<br>とっトアゥブ変定の<br>Thunderbird をイ<br>次の場所に Thun<br>C:¥Program File<br>マ Thunderbird | ・ ― ノレ ( <u>I</u> ) 〕<br>rebird のセットアップ<br>確認<br>ンストールする準備が<br>nderbird をインストール<br>ss¥Mozilla Thunderbiru<br>を既定のメールプログ言                                                                          | ドタンを<br>できました。<br>いします:<br>」<br>らムとして使用する  | 戻る(B)<br>クリッ:<br>S(S) | )<br>次への<br>クして<br>- | ♥<br><だ;<br>●   |              |
| [インスト<br>Mozilla Thund<br>セットアゥブ⋧定の<br>Thunderbird をイ<br>次の場所にてThun<br>C:¥Program File                  | <ul> <li>・ーノレ(I)] ス</li> <li>erbird のセットアップ</li> <li>確認</li> <li>ンストールする準備が</li> <li>inderbird をインストール</li> <li>inderbird をインストール</li> <li>se¥Mozilla Thunderbiri</li> <li>を既定のメールプログラ</li> </ul> | ドタンを:<br>できました。<br>いします:<br>d<br>5ムとして使用する | 戻る(B)<br>クリック<br>5(S) | クレて<br>-             | <b>0</b><br>くだこ | *<br>*<br>*  |
| [インスト<br>Mozilla Thund<br>セットアップ変定の<br>Thunderbird をイ<br>次の場所にて Thun<br>C:¥Program File                 | <ul> <li>・ ーノレ(<u>I</u>)] ガ</li> <li>erbird のセットアップ</li> <li>確認</li> <li>ンストールする準備が</li> <li>inderbird をインストール</li> <li>iss¥Mozilla Thunderbir</li> <li>を既定のメールプログラ</li> </ul>                    | ドタンを:<br>できました。<br>いします:<br>1<br>5ムとして使用する | 戻る(B)<br>クリッ:<br>5(S) | )<br>次への<br>クして<br>- | 0)<br>くだこ<br>(  |              |
| [インスト<br>Mozilla Thund<br>セットアップ設定の<br>Thunderbird をイ<br>次の場所に Thun<br>C:¥Program File<br>☑ Thunderbird | <ul> <li>・ ノレ(<u>I</u>)] ス</li> <li>erbirdのセットアップ</li> <li>確認</li> <li>ンストールする準備が</li> <li>nderbirdをインストール</li> <li>es¥Mozilla Thunderbird</li> <li>を既定のメールプログラ</li> <li>bリックするとインストー、</li> </ul> | ドタンを:<br>できました。<br>いします:<br>」<br>うムとして使用する | 戻る(B)<br>クリック<br>5(S) | クレて<br>-             | ♥<br>< だ:<br>(  |              |

(6) [完了(<u>F</u>)] ボタンをクリックしてください。

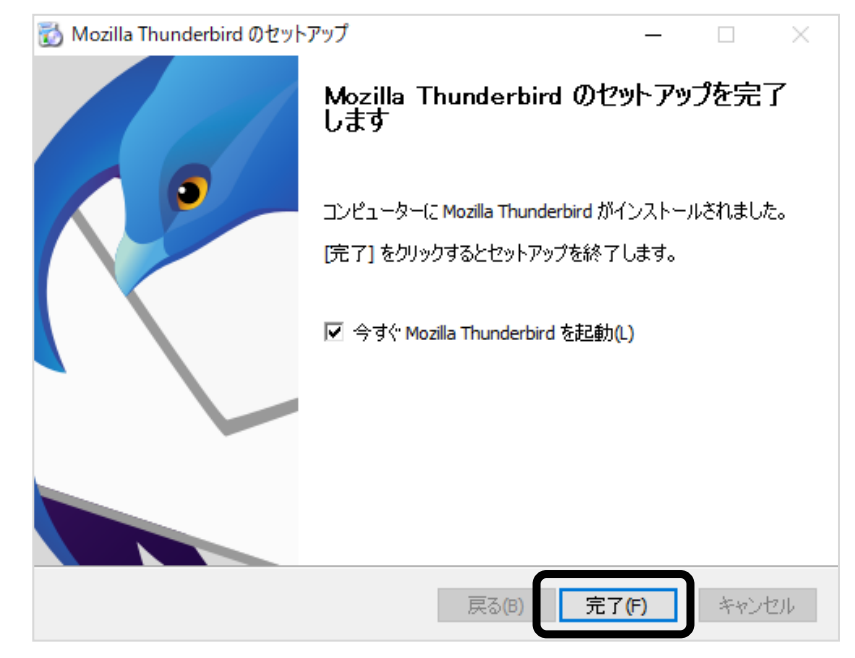

(7) [ホーム] が表示されますので、[メール] をクリックしてください。

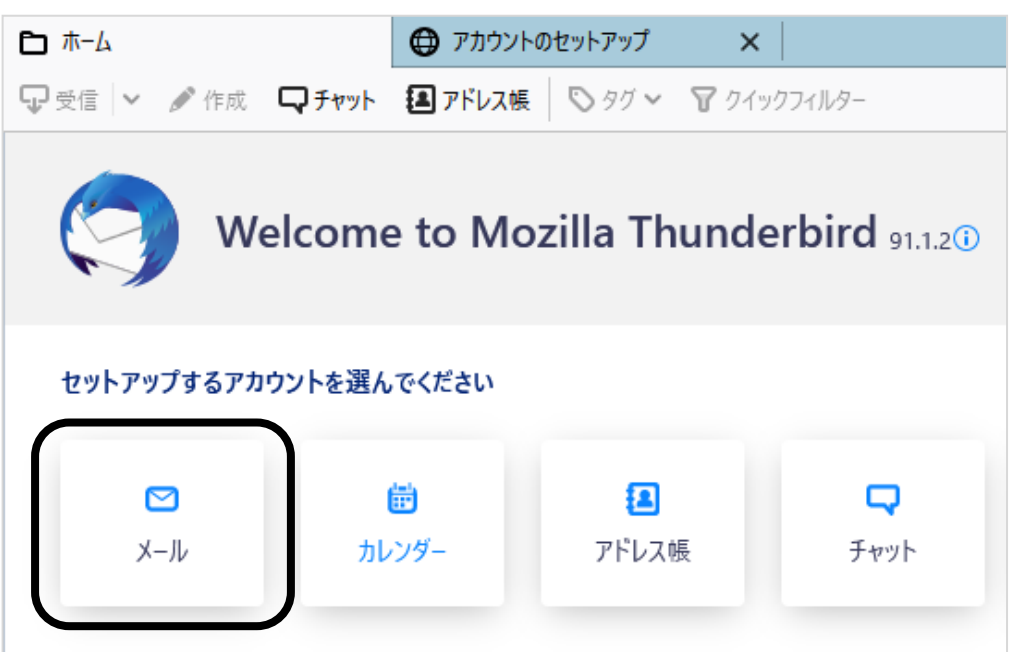

(8) 以下の情報を入力し、左下にある [手動設定] ボタンをクリックしてください。

| μ-γ                                                     | 🛛 アカウントのセットアップ                                      | ×            |       |
|---------------------------------------------------------|-----------------------------------------------------|--------------|-------|
| 既存のメール<br><sup>現在のメールアドレスを使用</sup><br>Thunderbird が自動的に | アドレスのセットアッ<br>するには、そのアカウント情報を記入<br>有効なサーバー設定を検索します。 | プ<br>してください。 |       |
| あなたのお名前<br>wink                                         |                                                     | Ō            |       |
| メールアドレス<br>wink@meg.winknet.ne.jj                       | )                                                   | 6            |       |
| バスリート<br>●●●●●●●●●<br>✓ パスワードを記憶する                      |                                                     | ø            | 8-ACO |
| 手動設定                                                    | キャンセル                                               | 続ける          |       |
| あなたの認証情報はローカルの                                          | Dあなたのコンピュータにのみ保存されます。                               | 2            |       |

| なわたのわ々哉 | お客様のお名前など、ご自由に入力ください。                 |
|---------|---------------------------------------|
| めなたりわ名削 | ここで設定した名前が、メールの送り先で表示されます。            |
| メールアドレフ | 「登録完了のお知らせ」に記載のメールアドレスを入力してください。      |
|         | ※エイリアスアドレスをご利用の方は、エイリアスアドレスを入力してください。 |
|         | 「登録完了のお知らせ」に記載の暫定メールパスワードを入力してください。   |
| パスワード   | ※パスワードを変更された場合は、変更後のパスワードを入力してください。   |
|         | ※ パスワードは●印で表示されます。                    |

(9) 以下の情報を入力し、[完了] ボタンをクリックしてください。

※一部、自動入力されています。

| Д                      | EF 7 3771-012917797    |             |                                     |
|------------------------|------------------------|-------------|-------------------------------------|
| あなたのお名前                |                        |             |                                     |
| wink                   |                        | 0           |                                     |
| メールアドレス                |                        |             |                                     |
| wink@meg.winknet.ne.jp |                        | 0           |                                     |
| パスワード                  |                        |             |                                     |
| ••••••                 |                        | ø           |                                     |
| 🗸 パスワードを記憶する           |                        |             |                                     |
| 手動設定                   |                        |             |                                     |
| 受信サーバー                 |                        |             |                                     |
| プロトコル:                 | POP3                   | $\sim$      | どれを選択したらよいか分からないときは?                |
| ホスト名:                  | mea.winknet.ne.ip      |             | セットアップのドキュメント - サポートフォーラム - ブライバシー> |
| 2100                   |                        |             |                                     |
| ホ−ト番号:                 | 995 🗸                  |             |                                     |
| 接続の保護:                 | SSL/TLS                | ~           |                                     |
| 認証方式:                  | 通常のパスワード認証             | ~           |                                     |
| ユーザー名:                 | wink@meg.winknet.ne.jp |             |                                     |
| 100 (T-4) - 10         |                        |             |                                     |
| 送信サーバー                 |                        |             |                                     |
| ホスト名:                  | meg.winknet.ne.jp      |             |                                     |
| ポート番号:                 | 465                    |             |                                     |
| 接続の保護:                 | SSL/TLS                | $\sim$      |                                     |
| 認証方式:                  | 通常のパスワード認証             | ~           |                                     |
| ユーザー名:                 | wink@meg.winknet.ne.jp |             |                                     |
|                        |                        | 詳細設定        |                                     |
|                        |                        | ST PH SK NC |                                     |
| 再テスト                   | キャンセ                   | 完了          |                                     |

|        | プロトコル | ホスト名              | ポート番号               | 接続の保護     | 認証方式       |
|--------|-------|-------------------|---------------------|-----------|------------|
| 受信サーバー | POP3  | meg.winknet.ne.jp | $\lceil 995  floor$ | 「SSL/TLS」 | 通常のパスワード認証 |
| 送信サーバー |       | meg.winknet.ne.jp | $\lceil 465  floor$ | 「SSL/TLS」 | 通常のパスワード認証 |

| 7. 此. 友 | 受信サーバー | 「登録完了のお知らせ」に記載のメールアドレスを入力してください。 |
|---------|--------|----------------------------------|
| ユーリー名   | 送信サーバー | 「登録完了のお知らせ」に記載のメールアドレスを入力してください。 |

## (10) [完了] ボタンをクリックしてください。

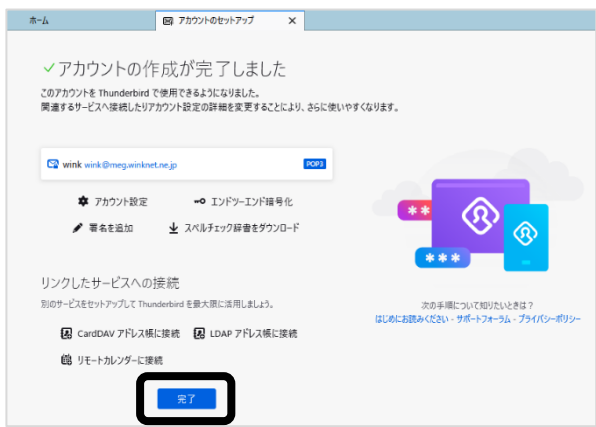

(11) [統合をスキップ]をクリックしてください。

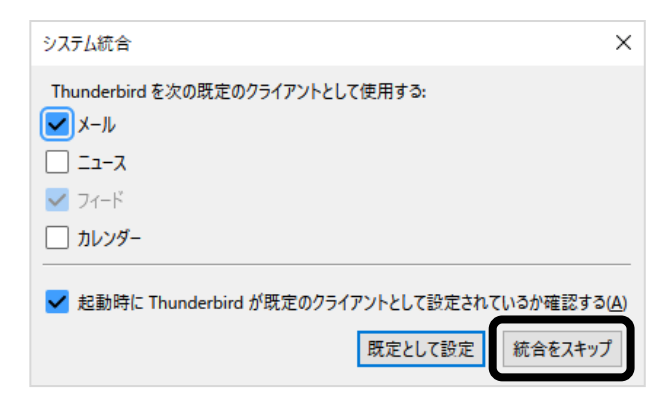

以上で、Mozilla Thunderbird の設定は完了です。